#### How to Create a Mileage Expense Report

- On the top next to the Concur logo
  - Click "Home"
  - Scroll to "Expense"

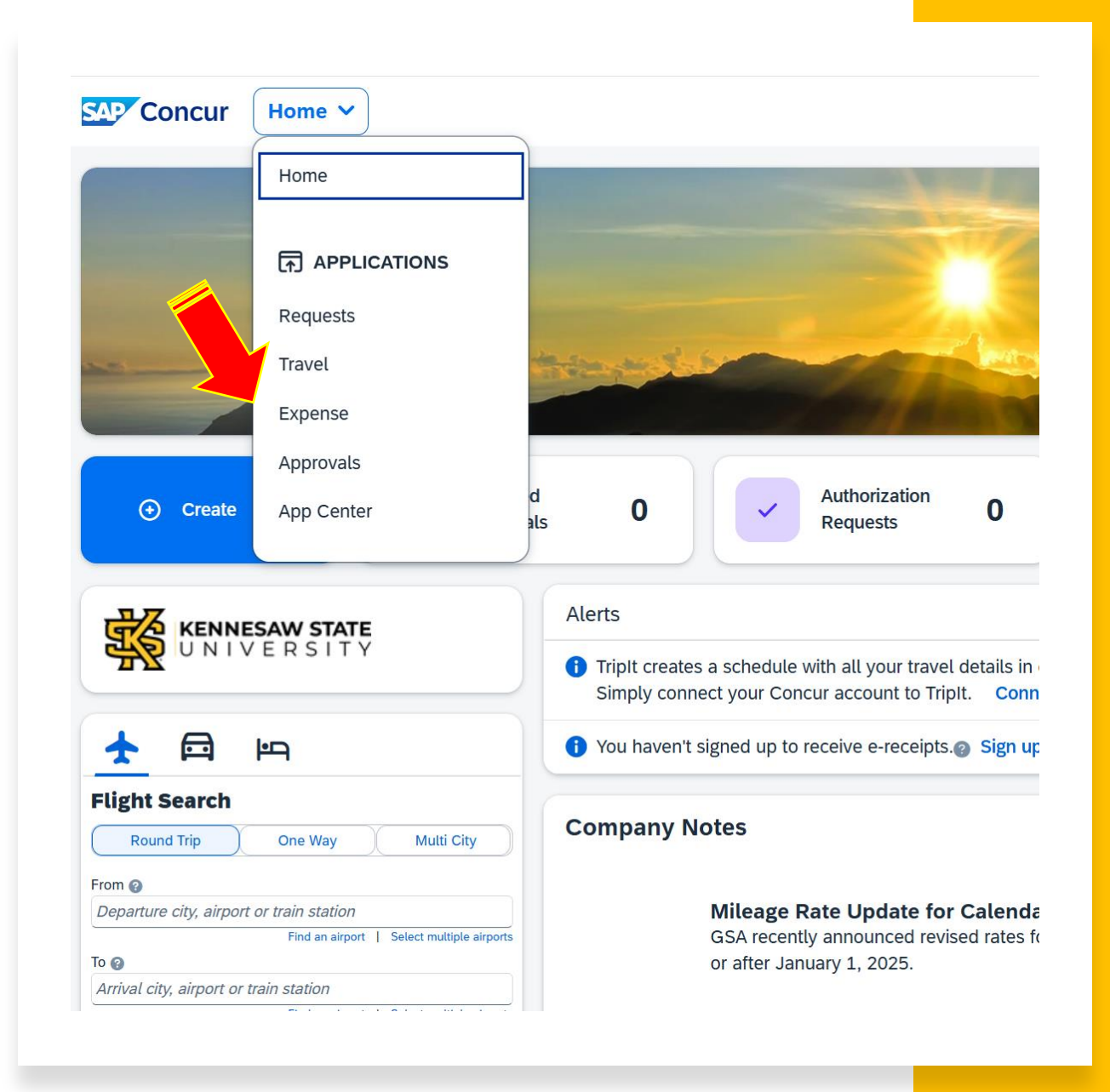

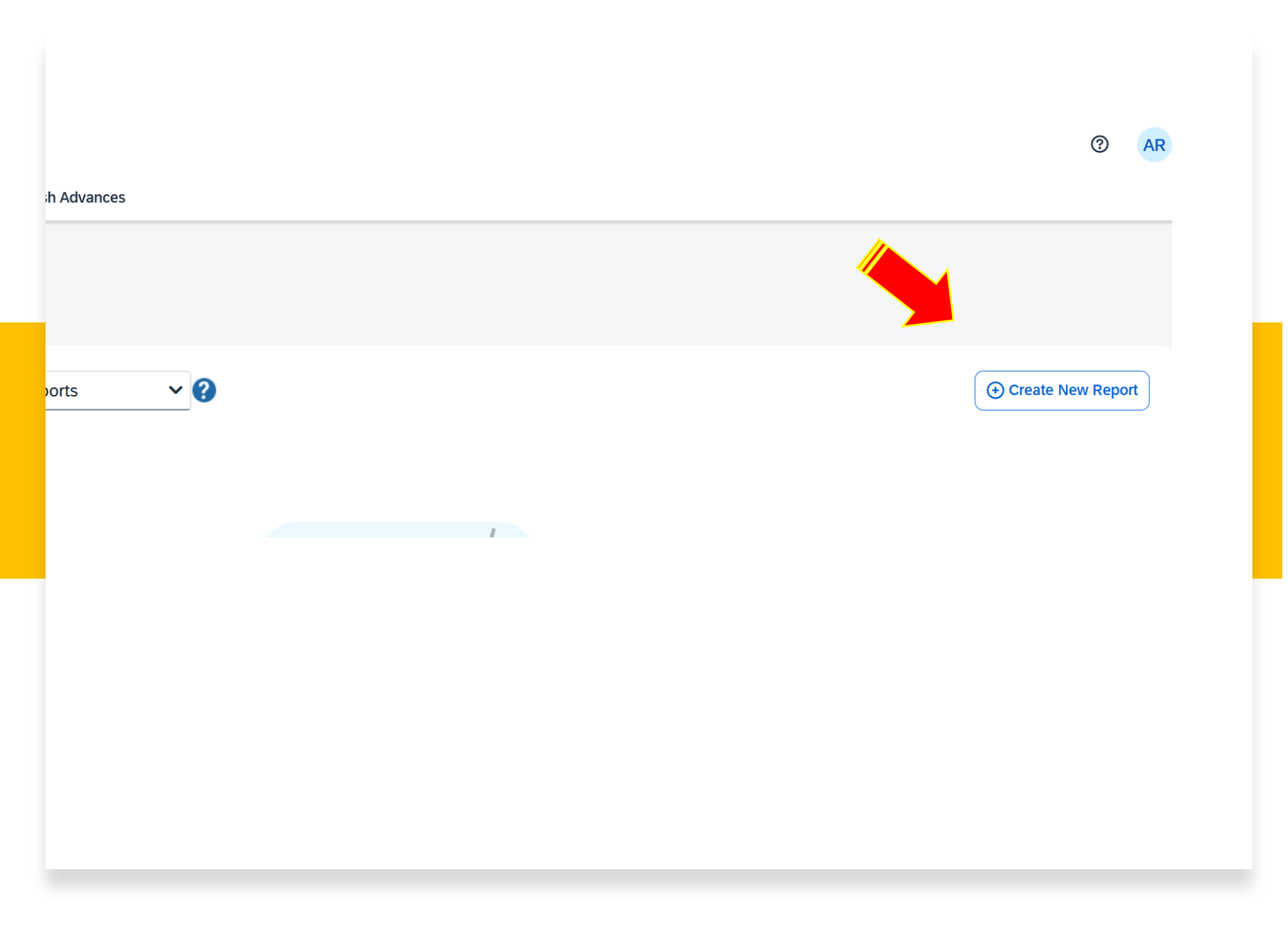

On the right, click "Create New Report"

### Fill out every box that has a red asterisk

| Create New Report                    |            |                                              |                          |   |                     |               | ×    |
|--------------------------------------|------------|----------------------------------------------|--------------------------|---|---------------------|---------------|------|
| Create From an Approved Requ         | lest       |                                              |                          |   |                     |               |      |
|                                      |            |                                              |                          |   |                     | * Required fi | ield |
| Report Date                          |            | Report Name (Destination and Travel Dates) * | Policy                   |   | Trip Start Date *   |               |      |
| 01/01/2025                           | Ë          | NURS 3209 January Mileage                    | University System Policy |   | 01/01/2025          | E             | =    |
| Trip End Date *                      |            | Purpose of Trip *                            | Trip Type *              |   | Speed Chart         |               | 2    |
| 01/31/2025                           | Ë          | Clinical Mileage                             | Domestic                 | ~ | HHS-Nursing (07052) | ×             | ~    |
| Comment                              |            |                                              |                          |   |                     | 0/            | 500  |
|                                      |            |                                              |                          |   |                     |               | 1    |
| Travel Allowance                     |            |                                              |                          |   |                     |               |      |
| Will this report include meals per o | diem?      |                                              |                          |   |                     |               |      |
| Yes, L require Travel Allow          | ance       |                                              |                          |   |                     |               |      |
| No. I do not require Travel          | Allowance  |                                              |                          |   |                     |               |      |
|                                      | Automatice |                                              |                          |   |                     |               |      |
|                                      |            |                                              |                          |   |                     |               |      |
|                                      |            |                                              |                          |   | Cancel              | Create Repo   | rt   |

- Report Date
- Trip Start Date First day of the Month
- Trip End Date Last day of the month
- Purpose of Trip Your class name and month traveling
  - For example, NURS 3209 January Mileage
- Trip Type Domestic
- Travel Allowance No, I do not require a Travel allowance
- Comment List the name of the course and hospitals visiting.
  - Must include "Does not have an oncampus office"

### Adding Expenses

- Hit the blue "Add Expense" button
- Scroll or type "Personal Car Mileage" in search box

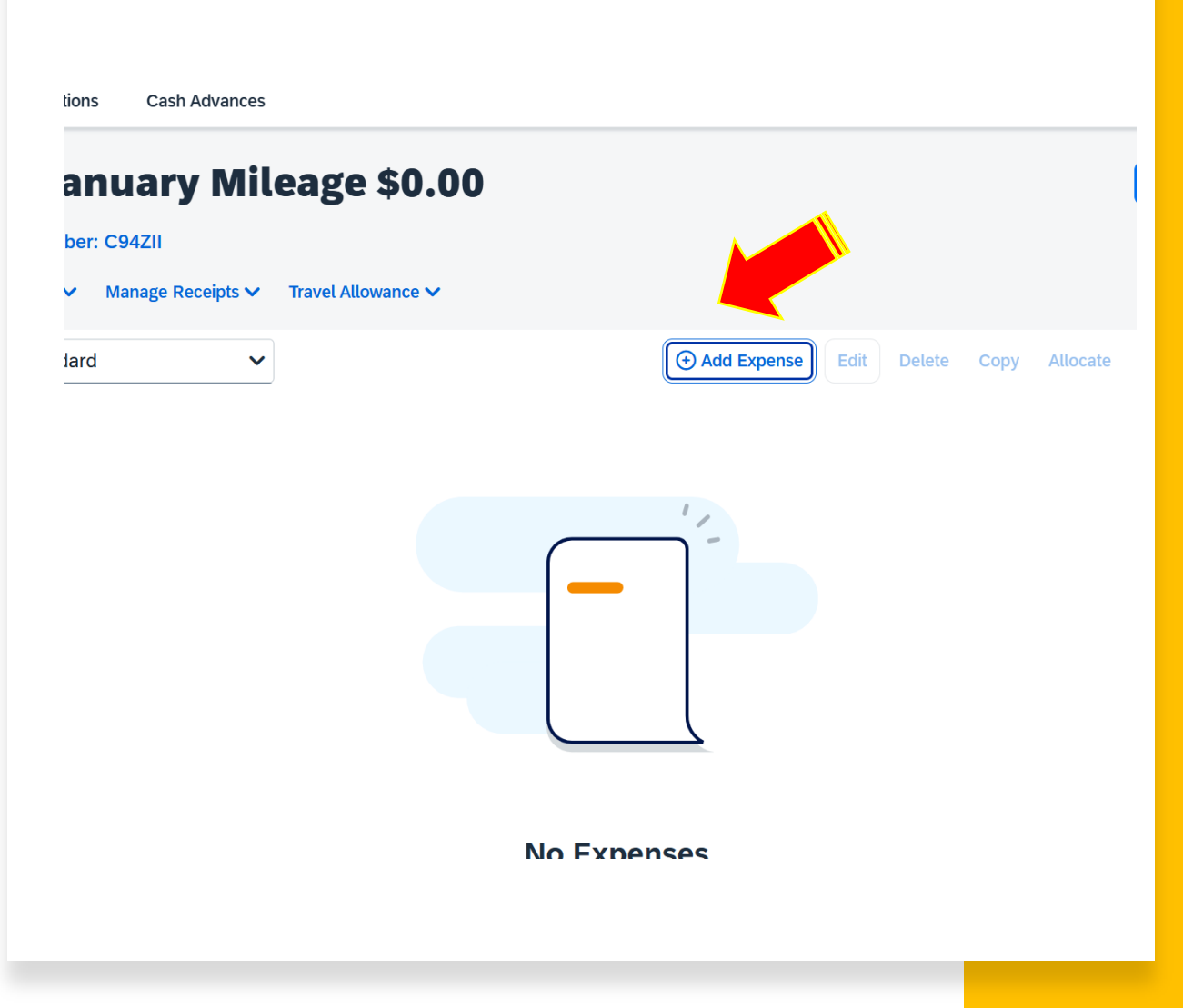

| lew Expense          |                  |                     | Save Expense Cancel    |
|----------------------|------------------|---------------------|------------------------|
|                      |                  |                     | Show Receipt           |
| Details Itemizations |                  |                     |                        |
| 🙎 Mileage Calculator | cate             |                     |                        |
|                      |                  |                     | * Required field       |
| Expense Type *       |                  | Transaction Date *  | Purpose of the Trip *  |
| Personal Car Mileage |                  | X V MM/DD/YYYY      | Clinical Mileage       |
| Traveler Type *      | From Location *  | To Location *       | Payment Type           |
| None Selected        | ~                |                     | Out of Pocket          |
| /ehicle ID *         | Distance to Date | Distance *          | Number of Passengers * |
| Kia Rio              | ✔ 0              | 0                   | 0                      |
| Amount *             | Currency         | Reimbursement Rates |                        |
| 0.00                 | US, Dollar (USD) |                     |                        |
| Comment              |                  |                     | 0/500                  |
|                      |                  |                     |                        |

Before filling out the boxes click "Mileage Calculator"

### Entering Your Mileage

- Enter your home address
- Enter the hospital's address
- Hit "Calculate Route"
- Hit "Make Round Trip"
- Hit "Add Mileage to Expense"
- You can add multiple locations if you visit more than one site in a day
- Please note that these instructions only apply to part-time instructors. Full-time faculty must follow a different process.

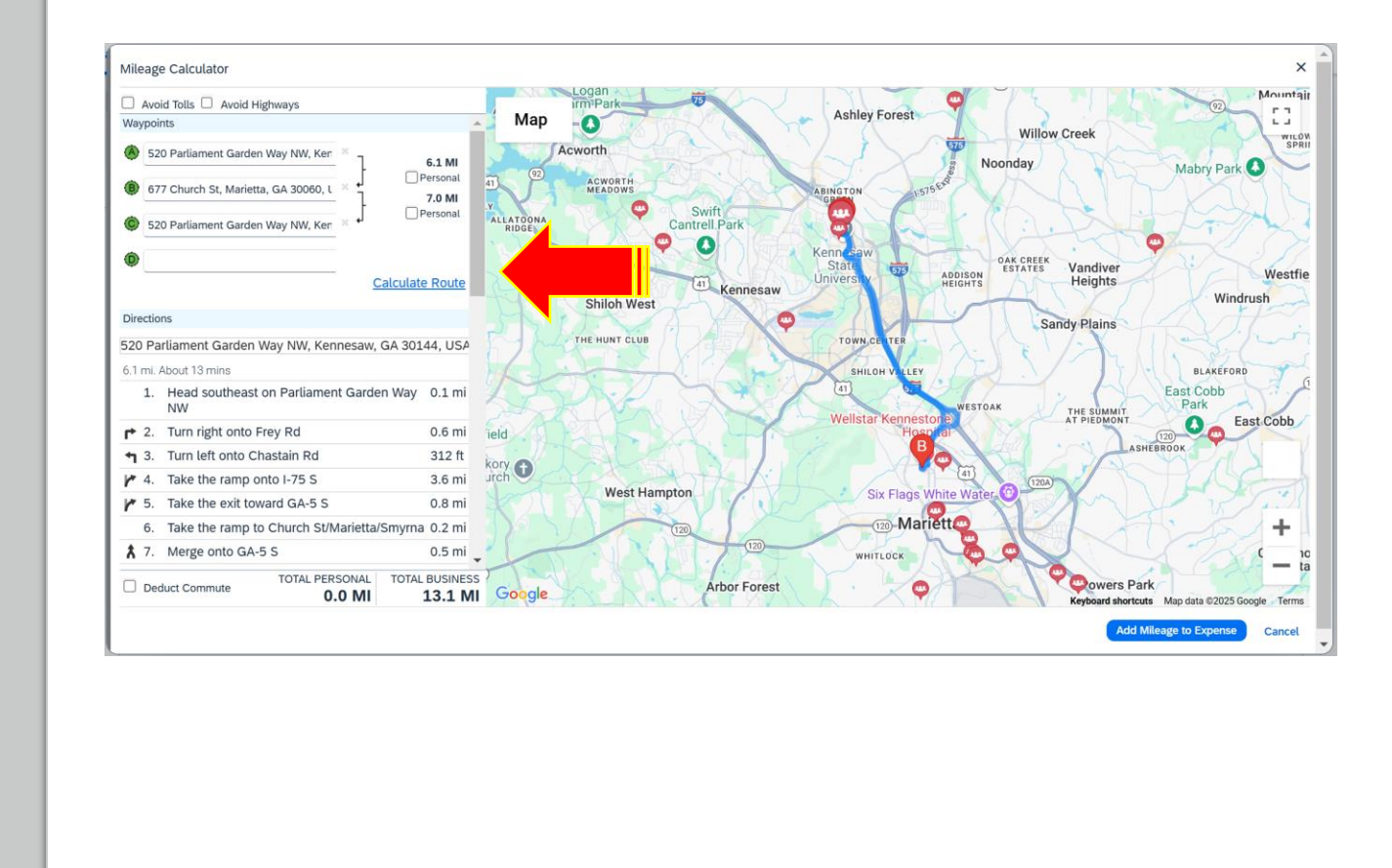

# Fill out the remaining boxes that have red asterisks

- Transaction Date
- Traveler Type Employee
- Hit "Save Expense"

### Then repeat each step for each travel date

| Personal Car Mileage |   | × •                                |                                        | ſ |
|----------------------|---|------------------------------------|----------------------------------------|---|
|                      |   | From Location *                    | To Leastion *                          | Ľ |
| None Selected        | ~ | 520 Parliament Garden Way NW. Kenn | 677 Church St. Marietta, GA 30060, USA |   |
|                      |   |                                    |                                        |   |
| ehicle ID *          |   | Distance to Date                   | Distance *                             | N |
| Kia Rio              | ~ | 0                                  | 13                                     | ( |
| mount *              |   | Currency                           | Reimbursement Rates                    |   |
|                      |   | US, Dollar (USD)                   |                                        |   |
| omment               |   |                                    |                                        |   |
|                      |   |                                    |                                        |   |
|                      |   |                                    |                                        |   |
|                      |   |                                    |                                        |   |

### Parking

- Hit the blue "Add Expense" button
- Scroll or type "Parking" in search box

| Add Expense to Report                         |    |                       |
|-----------------------------------------------|----|-----------------------|
| Available Expenses (0) New Expense            |    |                       |
| Select an expense type for the new expense    |    |                       |
| Parking                                       | XQ | Collapse All Sections |
| Search by expense type, category, description |    |                       |
| ▲ Transportation                              |    |                       |
| Parking                                       |    |                       |
|                                               |    |                       |
|                                               |    |                       |
|                                               |    |                       |
|                                               |    |                       |
|                                               |    |                       |
|                                               |    |                       |
|                                               |    |                       |
|                                               |    |                       |
|                                               |    |                       |
|                                               |    |                       |
|                                               |    |                       |
|                                               |    | Canc                  |
|                                               |    | Canc                  |
|                                               |    | Canc                  |
|                                               |    | Canc                  |
|                                               |    | Canc                  |
|                                               |    | Cano                  |
|                                               |    | Canc                  |
|                                               |    | Canc                  |
|                                               |    | Cano                  |
|                                               |    | Canc                  |
|                                               |    | Canc                  |
|                                               |    | Canc                  |

### Parking

#### • Transaction Date

- Purpose of trip Clinical Mileage
- Traveler Type Employee
- Vendor Name
- Amount
- Attach a photo of your receipt
- Hit "Save Expense"
- Parking must be submitted on the months report on a separate line item, with a photo receipt.

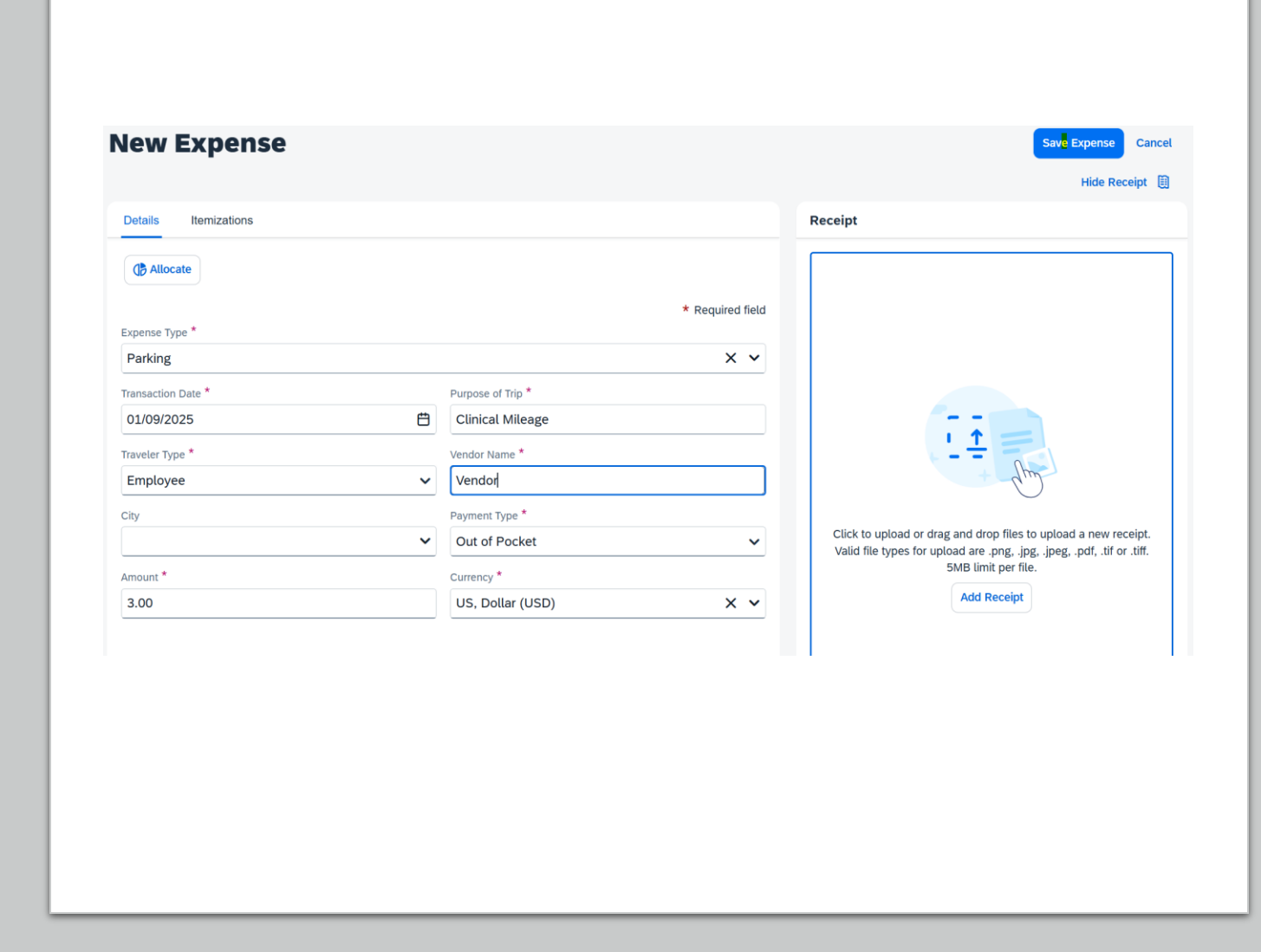

## Before you submit your report...

- Please email Amanda Rodgers at arodge32@kennesaw.edu to approve your report before submission or if you have any questions.
- After you get approval, you can hit the blue "Submit Report" button.
- Travel mileage and parking for the whole month must be submitted on one single report.

| e Expens  | es Card                | Transactions Cash Adva                                                                         | inces                                                                                                    |                                                             |                                                                                                    |                                                                                        |        |
|-----------|------------------------|------------------------------------------------------------------------------------------------|----------------------------------------------------------------------------------------------------|-------------------------------------------------------------|----------------------------------------------------------------------------------------------------|----------------------------------------------------------------------------------------|--------|
| me / Exp  | oense / Manag          | e Expenses / NURS 3209 Jan                                                                     | uary Mileage                                                                                                    |                                                             |                                                                                                    |                                                                                        |        |
| IUR       | S 320                  | 9 January N                                                                                    | Aileage \$30.30                                                                                                    |                                                             | Submit Report                                                                                                    | Copy Report Dele                                                                       | te Re  |
| ot Subm   | nitted   Repo          | rt Number: C94ZII                                                                              |                                                                                                    |                                                             |                                                                                                    |                                                                                        |        |
| eport Det | tails 🗸 🛛 Prin         | t/Share 🗸 🛛 Manage Receipt                                                                     | ts 🗸 Travel Allowance 🗸                                                                                                    |                                                             |                                                                                                    | View Available Re                                                                      | eceip  |
|           |                        |                                                                                                |                                                                                                    |                                                             |                                                                                                    | _                                                                                      |        |
| Exper     | nses View              | Standard                                                                                       | ~                                                                                                    | Add Expense Edit De                                         | elete Copy Allocate Co                                                                                                    | mbine Expenses M                                                                       | ove '  |
| Exper     | nses View<br>Receipt↓↑ | Standard<br>Payment Type↓↑                                                                     | Ƴ<br>Expense Type↓↑                                                                                                    |                                                             | elete Copy Allocate Cor<br>Date↓₹                                                                                                    | mbine Expenses M<br>Requested                                                          | ove 1  |
| Exper     | nses View<br>Receipt↓↑ | Standard<br>Payment TypeL†<br>Out of Pocket                                                    | ▼<br>Expense Type↓↑<br>Parking                                                                                             | Or Add Expense     Edit     Details↓↑     Vendor     Vendor | elete Copy Allocate Cor<br>DateJF<br>01/09/2025                                                                                                    | mbine Expenses M<br>Requested↓↑<br>\$3.00                                              | ove '  |
| Exper     | nses View<br>Receipt↓↑ | Standard Payment Type L↑ Out of Pocket Out of Pocket                                           | Expense TypeL↑     Parking     Personal Car Mileage                                                                        | Add Expense     Edit     Vendor Details                     | elete Copy Allocate Cor<br>Date JF<br>01/09/2025<br>01/09/2025                                                                                                    | mbine Expenses M<br>Requested 1<br>\$3.00<br>\$9.10                                    | ove '  |
| Exper     | nses View<br>Receipt↓↑ | Standard Payment Type L1 Out of Pocket Out of Pocket Out of Pocket                             | Expense Type 1     Parking     Personal Car Mileage     Personal Car Mileage                                               | Add Expense     Edit     D      Vendor Details              | Elete         Copy         Allocate         Col           Date JF         01/09/2025         01/09/2025         01/09/2025         01/09/2025         01/09/2025         01/09/2025         01/09/2025         01/09/2025         01/09/2025         01/09/2025         01/09/2025         01/09/2025         01/09/2025         01/09/2025         01/09/2025         01/09/2025         01/09/2025         01/09/2025         01/09/2025         01/09/2025         01/09/2025         01/09/2025         01/09/2025         01/09/2025         01/09/2025         01/09/2025         01/09/2025         01/09/2025         01/09/2025         01/09/2025         01/09/2025         01/09/2025         01/09/2025         01/09/2025         01/09/2025         01/09/2025         01/09/2025         01/09/2025         01/09/2025         01/09/2025         01/09/2025         01/09/2025         01/09/2025         01/09/2025         01/09/2025         01/09/2025         01/09/2025         01/09/2025         01/09/2025         01/09/2025         01/09/2025         01/09/2025         01/09/2025         01/09/2025         01/09/2025         01/09/2025         01/09/2025         01/09/2025         01/09/2025         01/09/2025         01/09/2025         01/09/2025         01/09/2025         01/09/2025         01/09/2025         01/09/2025         01/09/2025         01/09/2025< | Requested []         M           \$3.00         \$9.10           \$9.10         \$9.10 | iove * |
| Exper     | nses View<br>Receipt↓↑ | Standard Payment Type J↑ Out of Pocket Out of Pocket Out of Pocket Out of Pocket Out of Pocket | Expense Type L1     Expense Type L1     Parking     Personal Car Mileage     Personal Car Mileage     Personal Car Mileage | Add Expense Edit Vendor Details\$                           | Copy         Allocate         Cor           Date]F         01/09/2025         01/09/2025           01/09/2025         01/09/2025         01/09/2025                                                                                                    | Requested []         M           \$3.00         \$9.10           \$9.10         \$9.10 | ove '  |